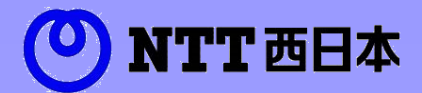

ロックアウト解除編

# カスタマコントロール 操作マニュアル

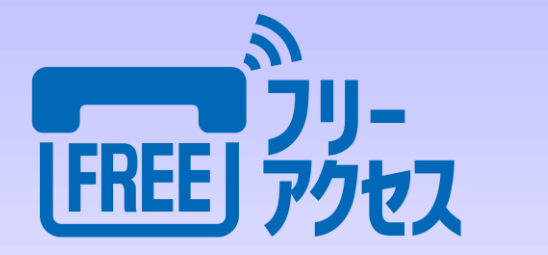

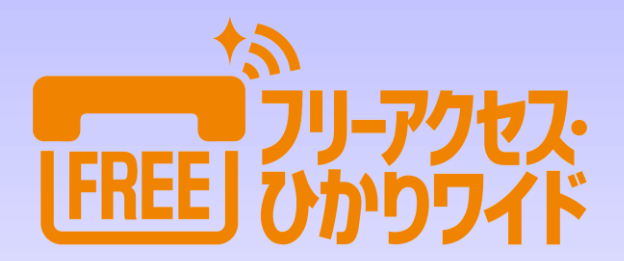

◎西日本電信電話株式会社 2022

## 【ご注意】

- 1 本書は西日本電信電話株式会社の著作物です。
- 2 本書は著作権法で保護されておりますので、無断で一部または全部を複製、 複写、転載、改変することは、その形態を問わず禁じられています。
- 3 本書に記載されている事柄は、将来予告なしに変更することがあります。

- Windows10、Internet Explorer11、Microsoft Edgeは、米国Microsoft Corporationの商標または登録商標です。
- Google Chrome、米国Google Inc.の登録商標です。
- Firefoxは、米国Mozilla Foundationの登録商標です。
- その他一般に、会社名、ハードウェア、ソフトウェアの製品名は、各社の商標 または登録商標です。

カスタマコントロール操作マニュアル(ロックアウト解除編)目次

| <u>第1章 ロックアウト解除</u>         |          |
|-----------------------------|----------|
| 1.1 認証ロックアウト解除              | 2        |
| 1.1.1 仮パスワードを発行する           | 3        |
| 1.1.2 新パスワードに変更する           | •••••• 4 |
| 1.1.3 キーワードとE-mailアドレスを設定する | 5        |

# 第1章 ロックアウト解除

### 1.1 認証ロックアウト解除

ここでは、カスタマコントロールのログイン時に、認証ロックアウトのためログインできない場合、または パスワードを忘れたためログインできない場合の対処方法を説明します。

カスタマコントロールログイン時、オペレータID、またはパスワードが誤っていた場合、以下のメッセージが表示 されます。認証ロックアウトの場合も同様です。

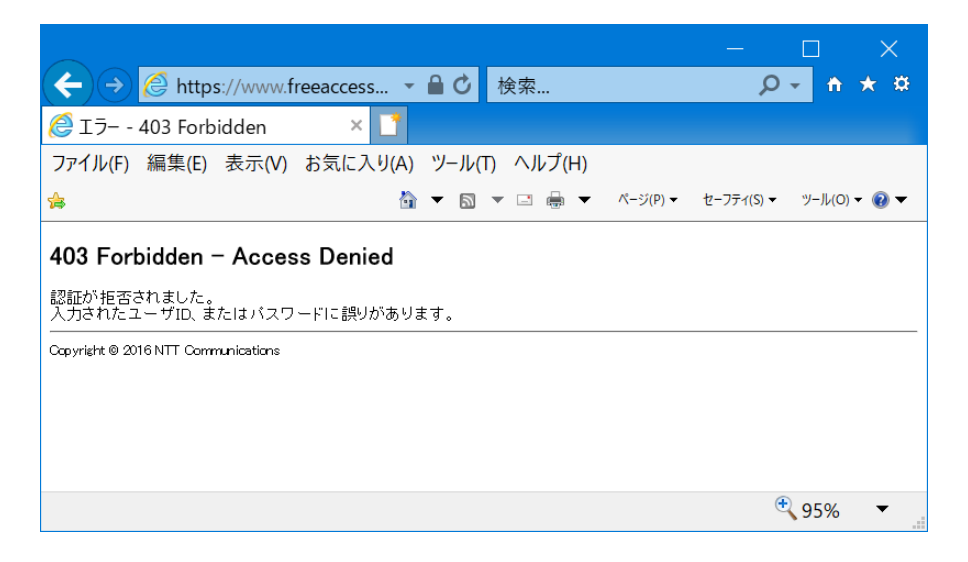

### ▶ 認証ロックアウトした場合

・認証ロックアウトを解除するには、仮パスワード発行によるパスワードの初期化が必要となります。 また、仮パスワードを発行するためには、オペレータIDに「キーワード」と「E-mailアドレス」が設定 されていることが前提となります、あらかじめ登録しておくことをおすすめします。 ・仮パスワードではカスタマコントロール業務の実施はできません。新しいパスワードへ変更して ください。

・子オペレータIDは、親オペレータIDで解除できます。『カスタマコントロール操作マニュアル\_4.5
 ・子オペレータIDのロックアウト解除 P60』を参照してください。

#### ● パスワードを忘れた場合

・仮パスワード発行によるパスワードの初期化が必要となります。

・複数で同じオペレータIDをご利用の場合は、他の利用者がパスワードを変更していないか確認して ください。

・「1(小文字のエル)」、「(I大文字のアイ)」など間違えやすい英数字に注意してください。

 ・子オペレータIDは、親オペレータIDで新たなパスワードを設定できます。『カスタマコントロール操作 マニュアル\_4.4オペレータID変更 P59』を参照してください。

#### 注意

子オペレータIDの「キーワード」と「E-mailアドレス」は親オペレータIDでしか設定できません。

#### 1.1.1 仮パスワードを発行する

仮パスワードの発行方法について説明します。

| ONTT西日本 (1977)                                                                                                    | 手順1                                                                                       |
|----------------------------------------------------------------------------------------------------|-------------------------------------------------------------------------------------------|
| 「                                                                                                    | <ul> <li>①カスタマコントロールのログイン画面から『認証</li> <li>ロックアウトの解除・パスワードを忘れた方はこちらから『をクリック」ます。</li> </ul> |
| オペレータID<br>バスワード                                                                                                   |                                                                                           |
| 認証ロックアウトの解除・パスワードを忘れた方はこちらから<br>推奨環境は、OSはマイクロソフト社のWindows10、プラウザはEI1/Edge/Geogle Chrome/Firefoxでのご利用をお<br>量いいたします。 |                                                                                           |
|                                                                                                    |                                                                                           |

| <お客様ご自身で仮PWの発行が行えます>                                  | 手順2            |                    |
|-------------------------------------------------------|----------------|--------------------|
| <b>パスワードリセット画面</b><br>パスワードをリセットするには下記フィールドに入力してください。 | ①事前I<br>ド、E-ma | こ登録されて<br>ailアドレスを |
| キーワードとメールアドレスは事前の登録が必要です。                             | 2『送信           | 』をクリック             |
| オペレータID:<br>キーワード:<br>E-mailアドレス:                     | 仮パス「<br>スにメー   | フードが事育<br>・ルで届きま   |
| 送信 2 リセット 戻る                                          |                |                    |

ている、オペレータID、キーワー そ入力します。

します。

前に登録されているE-mailアドレ す。

1.1.2 新パスワードに変更する

新パスワードに変更する方法について説明します。

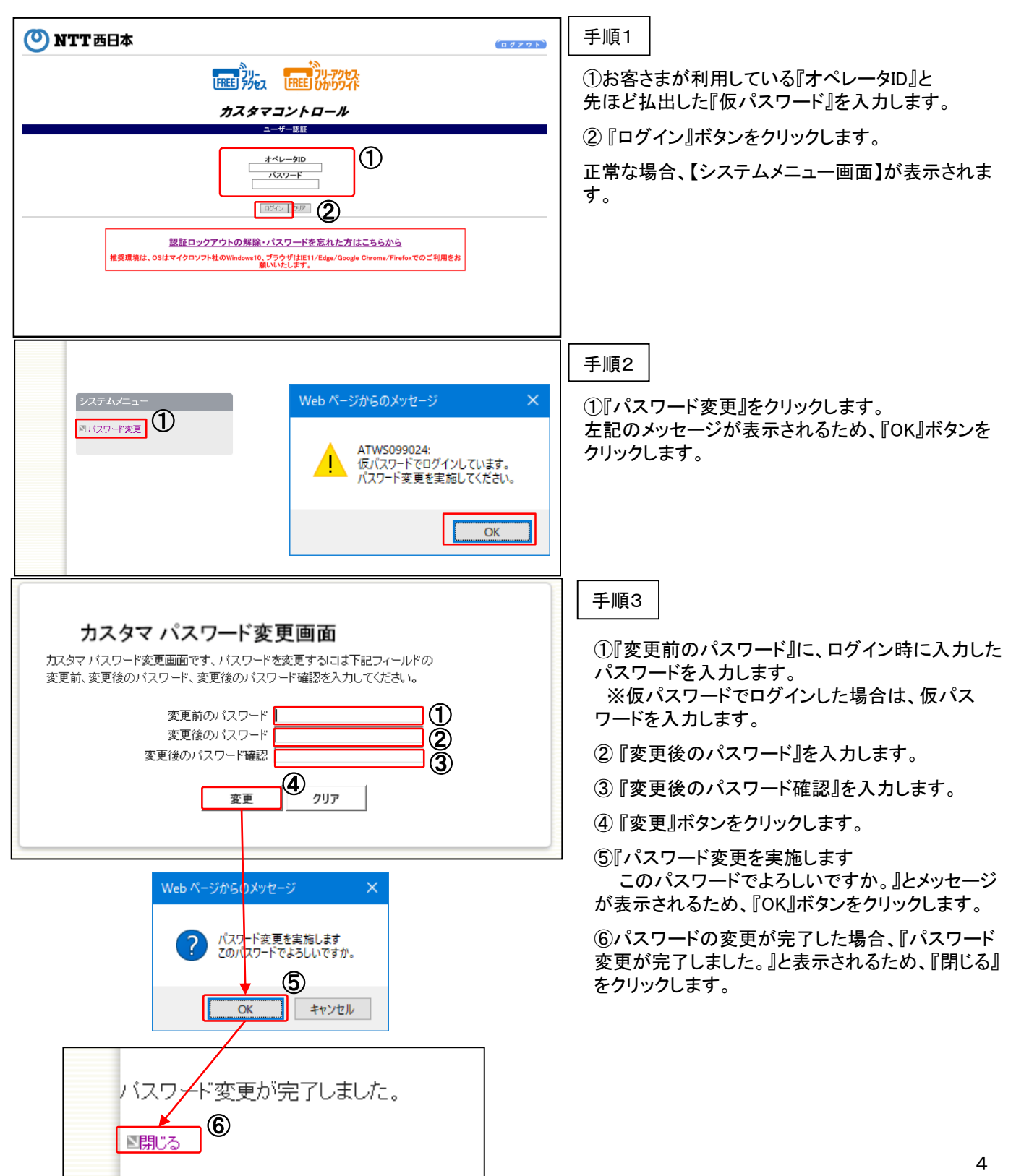

| 1. 1. 3 キーワードと                                                                                                    | E-mailアドレスを設                                                                                 | 定する                                                                                                    |                                                                                                    |
|----------------------------------------------------------------------------------------------------|----------------------------------------------------------------------------------------------|----------------------------------------------------------------------------------------------------|----------------------------------------------------------------------------------------------------|
| ロックアウト解除に必要なキ                                                                                                    | ーワードとE-mailアドレ:                                                                              | スの設定方法につい                                                                                                    | て説明します。                                                                                                    |
| カスコンメニュー<br>99.オペレータID                                                                                                    | ⇒ 01.オペレー                                                                                    | לא.<br>שלולי ⇒                                                                                                    | 03.オペレータID変更                                                                                                    |
| サービス番号<br>0120XXXXX 検査<br>フリーアクセス・ひかりワイド<br>カスコン業務メニュー<br>01.オペレータD<br>01.オペレータD                                                                                                    | ・ロール業務メニュー<br><sup> 変</sup> 会<br>変更 ②                                                        | 手順1<br>①[カス<br>クリック<br>② 詳緒<br>します。                                                                                                    | 】<br>、コン業務メニュー]の『99.オペレータID』を<br>っします。<br>ロメニューの『03.オペレータID変更』をクリック<br>。                                                     |
| カスタマイズメニュー<br>カテースキンズ更: [厚厚 ]<br>システムメニュー<br>終了する                                                                                                    |                                                                                              |                                                                                                    |                                                                                                    |
| オペレー気D変更業務                                                                                                    |                                                                                              | <ul> <li>手順2</li> <li>①『検読</li> <li>②設定す。</li> <li>※親:</li> <li>*※親:</li> <li>和明代200会</li> <li>※親:</li> <li>和明代200会</li> <li>※親:</li> <li>変更可</li> </ul> | 索』をクリックします。<br>を行うオペレータIDの『詳細』をクリックしま<br>オペレータIDでログインしている場合は、<br>レータIDおよび子オペレータIDのどちらも<br>「能です。                              |
| オペレーダD変更業務                                                                                                    | 3) <b>(4)</b><br>=                                                                           | <br>手順3<br>キーワ                                                                                                    | ]<br>]ードとE-mailアドレス設定を行います。                                                                                                  |
| オペレータD : 0AAaaXXXXXX                                                                                                    | オペレーダロクラス : C:カスタマ端末                                                                         |                                                                                                    | 末使用者情報>に「キーワード」を入力しま                                                                                                    |
| <オペレーダ情報><br>バスワード : ***********************************                                                                                                    | アクセス種別: インターネット経由のみ、                                                                         | (۲+-                                                                                                    | -ワード」は半角英数8桁~20桁で設定)                                                                                                    |
| 不発口/情報>         項書         発口         項書         発口         項書           1         2         3         3         3         8                                                                                                    | 発ID         項書         発ID         項書           4         5         5           9         10 | 1000 (2) < E<br>「E-m<br>入力し                                                                                                    | ーmail情報>に必要な項目を入力します。<br>ailアドレス」に受信可能なメールアドレスを<br>ます。                                                                       |
| <端末使用者術報>           端末使用者所属名         : NTT           端末使用者通路告書号         : BIA 太郎           端末使用者連絡告書号         : OXXXXXXXX           近辺ロックアウトフラグ         : 10/507/2           操作区分         : アリ<br>全業者           カスロン実行業務区分         : 10/507/2                                                                                                    | ワード : higashinihon<br>ペレータロ状態 : ●使用中 ●未使用<br>Yit対象 : ワービス番号 ▼<br>大ック畑会業務区分 : 利用状況照会 ▼        | ③設応<br>「実行<br>(半角系55-2017)」示され<br>正常で<br>出力さ                                                                                                    | ミするには、『保存』ボタンをクリックします。<br>します。よろしいですか?」のメッセージが表<br>ますので、確認後『OK』をクリックします。<br>きあれば「正常に終了しました」とメッセージが<br>れますので、『OK』ボタンをクリックします。 |
| 備考 :      「     〈操作対象情報>     項番 サービス番号     1 0122XXXXXX N T T     2     ○     ○     ○     ○     ○     ○     ○     ○     ○     ○     ○     ○     ○     ○     ○     ○     ○     ○     ○     ○     ○     ○     ○     ○     ○     ○     ○     ○     ○     ○     ○     ○     ○     ○     □     □     □     □     □     □     □     □     □     □     □     □     □     □     □     □     □     □     □     □     □     □     □     □     □     □     □     □     □     □     □     □     □     □     □     □     □     □     □     □     □     □     □     □     □     □     □     □     □     □     □     □     □     □     □     □     □     □     □     □     □     □     □     □     □     □     □     □     □     □     □     □     □     □     □     □     □     □     □     □     □     □     □     □     □     □     □     □     □     □     □     □     □     □     □     □     □     □     □     □     □     □     □     □     □     □     □     □     □     □     □     □     □     □     □     □     □     □     □     □     □     □     □     □     □     □     □     □     □     □     □     □     □     □     □     □     □     □     □     □     □     □     □     □     □     □     □     □     □     □     □     □     □     □     □     □     □     □     □     □     □     □     □     □     □     □     □     □     □     □     □     □     □     □     □     □     □     □     □     □     □     □     □     □     □     □     □     □     □     □     □     □     □     □     □     □     □     □     □     □     □     □     □     □     □     □     □     □     □     □     □     □     □     □     □     □     □     □     □     □     □     □     □     □     □     □     □     □     □     □     □     □     □     □     □     □     □     □     □     □     □     □     □     □     □     □     □     □     □     □     □     □     □     □     □     □     □     □     □     □     □     □     □     □     □     □     □     □     □     □     □     □     □     □     □     □     □     □     □     □     □     □     □    □    □    □    □    □    □    □    □    □    □    □    □    □ | 樊游者名                                                                                         | ④前の<br><sup>検作書号</sup> へ                                                                                                    | )ページに戻るには、 『戻る』ボタンをクリック<br>。                                                                                                 |
| 2     1 <e-mailff報>       項書     E-mail7FLス       1     aXXX@test.cojp       2     2</e-mailff報>                                                                                                    | ()<br>()<br>()                                                                               | テストメール<br>メール送信<br>メール送信                                                                                                    | 5                                                                                                    |

#### カスタマコントロール操作マニュアル

2022年1月発行 西日本電信電話株式会社